www.car-solutions.com

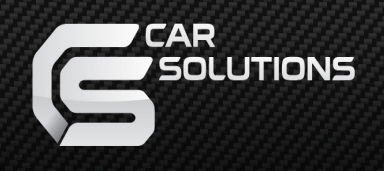

# Video Interface for Porsche 911 Macan User Manual

## Specification

Car Compatibility : 2016 Porsche model with PCM4.0

Components : Interface\* lea

#### Multimedia interface Input/output spec

Input : Analog RGB\*1, A/V\*1, CVBS(Rear Camera)\*1 CVBS(Front Camera)\*1 Output : To LCD\*1

#### Power spec

Input power : 8VDC ~ 18VDC Consumption : 5WATT

#### Switch input mode

- External video sources skip function : able to control input videos on and off via DIP switches.
- Able to switch videos via the remote, button switch, and original buttons.

### Features

- Control external videos sources (DVD, DTV) via Multi Media Touch GUI
- Adjust external videos screen position
- Check the improved Screen Display (User Friendly Interface)
- Switch modes via original OEM button
- Supply power to connect rear view camera (Back up camera)
- Assist your parking via Dynamic PAS(Parking Assistance System), PDC(Parking Distance Control), moving parking line according movement of steering wheel

### Product exterior

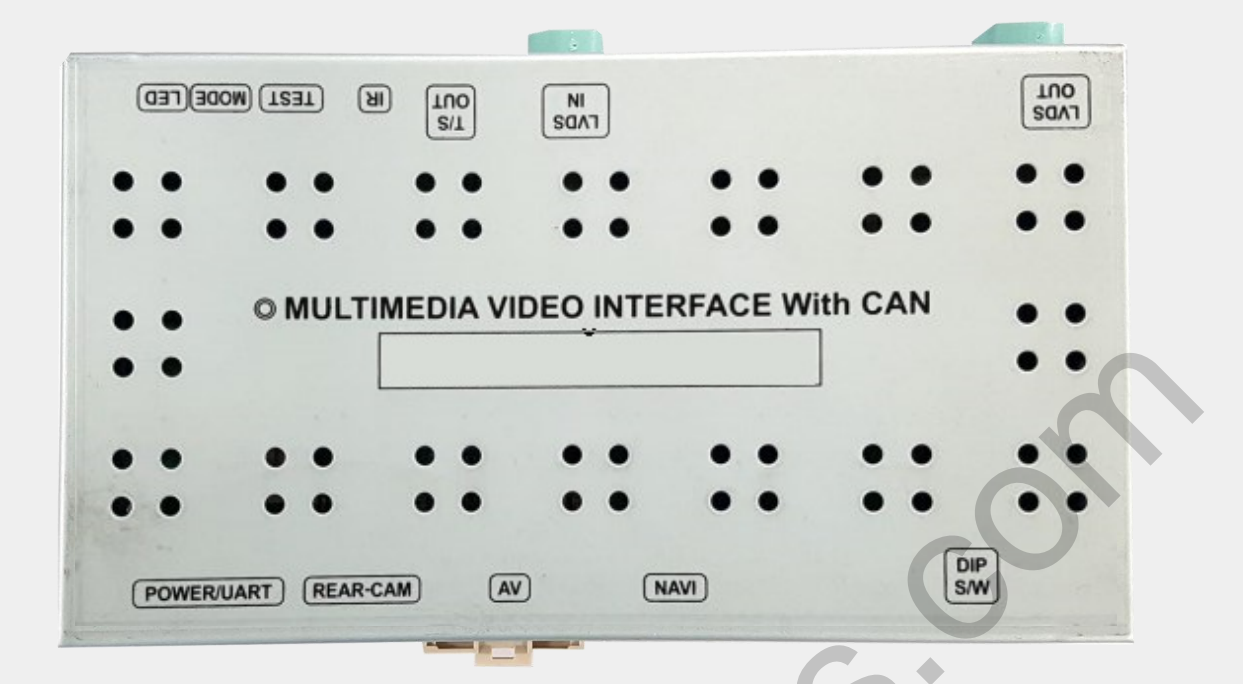

### Components

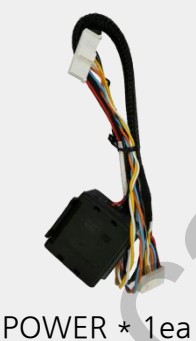

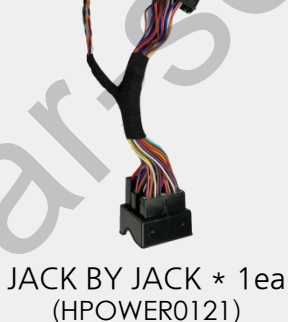

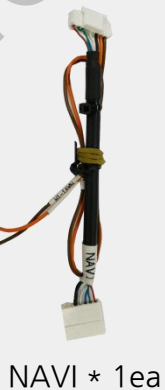

(HRGBCA0020)

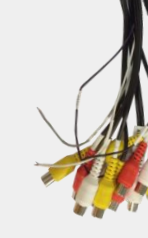

AV \* 1ea (HAVCAB0030)

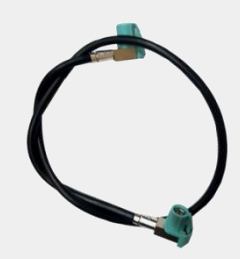

LCD \* 1ea (HLCDCA0050)

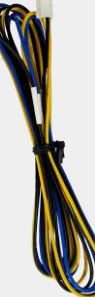

(HPOWER0120)

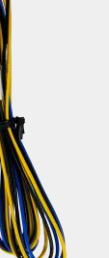

TOUCH OUT \* 1ea (HTOUCH0031) support@car-solutions.com

NAVI\* 1ea (HNAVIC0002)

R-CAM \* 1ea (HAVCAB0032) BUTTON \* 1ea

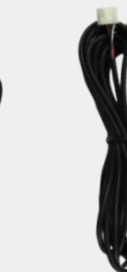

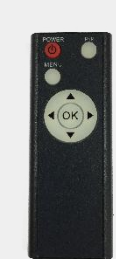

RC\*lea IR \* 1ea (HARETCOOO1) (HIRCABOOO2) (REMOTEOOO1) 3 car-solutions.com

### • **DIP SWITCH**

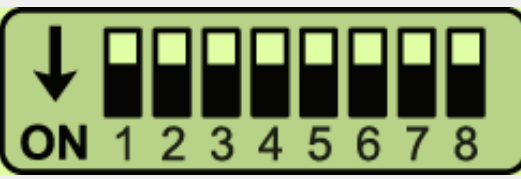

\* ON : DOWN / OFF : UP

| PIN | FUNCTION          | Dip S/W SETTING                                    |
|-----|-------------------|----------------------------------------------------|
| 1   | RGB INPUT MUTE    | OFF : RGB DISPLAY<br>ON : RGB Skipping RGB Mode    |
| 2   | AV1 MODE MUTE     | OFF : AV1 DISPLAY<br>ON : Skipping AV1 Mode        |
| 3   | AV2 MODE MUTE     | OFF : AV2 DISPLAY<br>ON : Skipping AV2 Mode        |
| 4   | FRONT CAMERA MUTE | OFF : Front camera use<br>ON : Front camera mute   |
| 5   | NO USE (OFF)      |                                                    |
| 6   |                   |                                                    |
| 7   | REAR MODE         | OFF : OEM Rear Camera<br>ON : External Rear Camera |
| 8   | NO USE (OFF)      |                                                    |

\* Please make sure to disconnect the power cable of the interface and reconnect the power cable again to apply the dip switch setting whenever changing DIP switch. Otherwise, DIP switch setting will not be applied.

# • **REMOTE CONTROL SETTING**

| Power Pip | Кеу         | FUNCTION                                                                                                    |
|-----------|-------------|----------------------------------------------------------------------------------------------------|
| MENU      | POWER & PIP | NO USE                                                                                                    |
|           | MENU        | Activating FACTORY MENU                                                                                              |
|           | OK          | Making a selection, changing image display                                                                           |
|           |             | Moving upward                                                                                                    |
|           | •           | Moving downward                                                                                                    |
|           | •           | Moving leftward<br>(If you press this button 2 seconds long, you can access<br>the factory mode.)                    |
|           | ►           | Moving rightward<br>(If you press this button 2 seconds long, you can reset all<br>the data about user environment.) |

support@car-solutions.com

car-solutions.com

4

# Factory setting

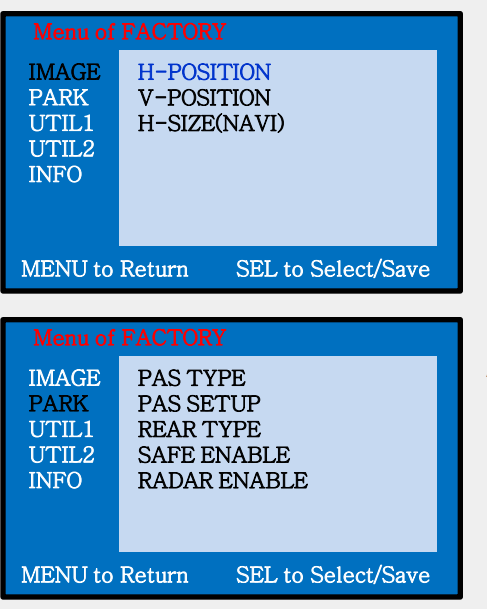

#### Adjust a current screen position and size.

H-POSITION : Move display horizontally V-POSITION : Move display vertically H-SIZE(NAVI) : Adjust the horizontal size of Navigation

#### Adjust rear view camera setting.

PAS TYPE : Select type of parking guide line

- NOT USED : No use parking guide line
- PAS ON : Selecting Dynamic parking guide line
- PAS OFF : Selecting fixed parking guide line

PAS SETUP : Adjusting the position of the parking guide line

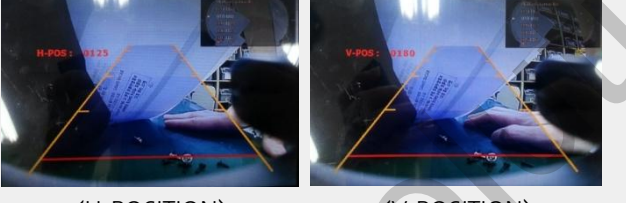

<H-POSITION>

<V-POSITION>

REAR TYPE : Choose rear camera recognition.

- CAN : By connecting to "CAN" cable of the car gear, changing to rear camera mode when shifting into reverse. (Connect "CAN" cable of the power cable to the "CAN" cable of the car gear.)

SAFE ENABLE : If it is enable, RGB, and A/V mode doesn't show up while driving. (Default : OFF)

RADAR ENABLE : Enable PDC (Parking Distance Control) Sensor OFF – No PDC OEM PDC ON – OEM PDC on EXT PDC ON – PDC on

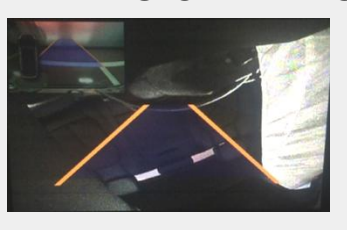

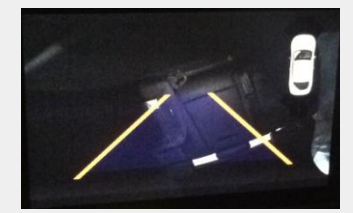

<EXT PDC ON>

## Factory setting

| Menu of FACTORY                         |                                                              |  |  |  |
|-----------------------------------------|--------------------------------------------------------------|--|--|--|
| IMAGE<br>PARK<br>UTIL1<br>UTIL2<br>INFO | NAVI MODEL<br>AVOUT SELECT<br>FCAM FUNCTION<br>FACTORY RESET |  |  |  |
| MENU to I                               | Return SEL to Select/Save                                    |  |  |  |

#### Navigation & Car model setting up

NAVI MODEL : Setting up RGB Navigation.

Default MYVI\_WVGA ICUBE\_WVGA QROI\_WVGA GI5000A\_WVGA GI8000N\_WVGA SMITH\_PAD\_WVGA WP9200\_WVGA WP9320\_WVGA KD900\_WVGA ACLASS\_WVGA SE-NAV(WVGA)

 AVOUT SELECT : Selecting background sound through car AUX (AV1, AV2, AV3)
FCAM FUNCTION : Choose to use FCAM source or AV3 source.
FACTORY RESET : Reset the factory setting

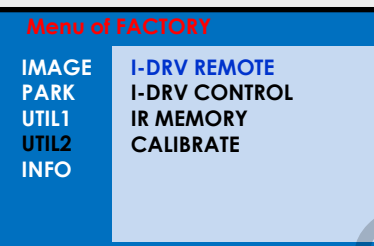

MENU to Return

SEL to Select/Save

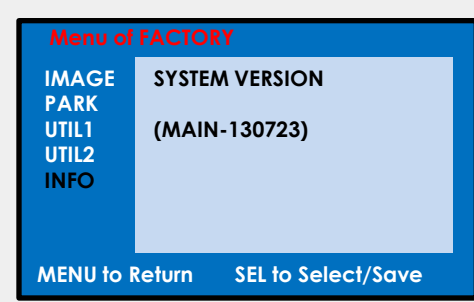

#### Other options setting up

I-DRV REMOTE : Able to use remote control on DVD, DTV by selecting "User" after IR memory registered. (Default, User)

HANDLE KEY : Able to use a button on a steering wheel.

IR MEMORY : Registering IR memory (Remote control values) of DTV, DVD.

CALIBRATE : Calibrate touch. **\* Please refer to "IR Manual" for IR set up.** 

#### System version information

### OEM Buttons usage

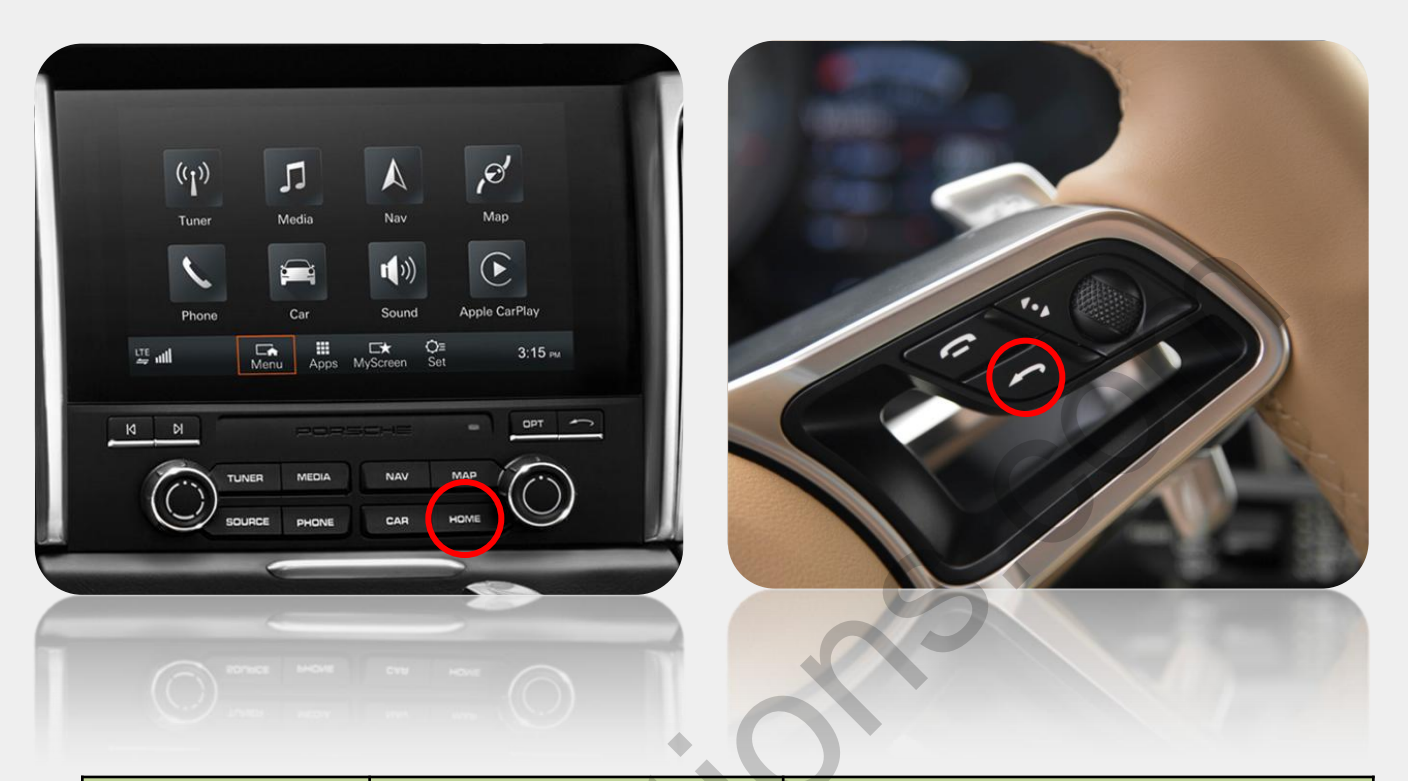

| BUTTON | Press              | Function                                                                 |
|--------|--------------------|--------------------------------------------------------------------------|
| HOME   |                    | Switch modes                                                             |
| PACK   | Long press (2 sec) | $(OEM \rightarrow NAVI \rightarrow AVI \rightarrow AV2 \rightarrow AV3)$ |
| DACK   |                    |                                                                          |
| OPT    | Long press (7 sec) | RESET                                                                    |
| HOME   |                    |                                                                          |
| OPT    |                    |                                                                          |
| TUNER  |                    |                                                                          |
| MEDIA  |                    |                                                                          |
| NAVI   | Short proc         | Back to OEM screen                                                       |
| MAP    |                    |                                                                          |
| SOURCE |                    |                                                                          |
| PHONE  |                    |                                                                          |
| CAR    |                    |                                                                          |
| ВАСК   |                    |                                                                          |

## Installation Diagram

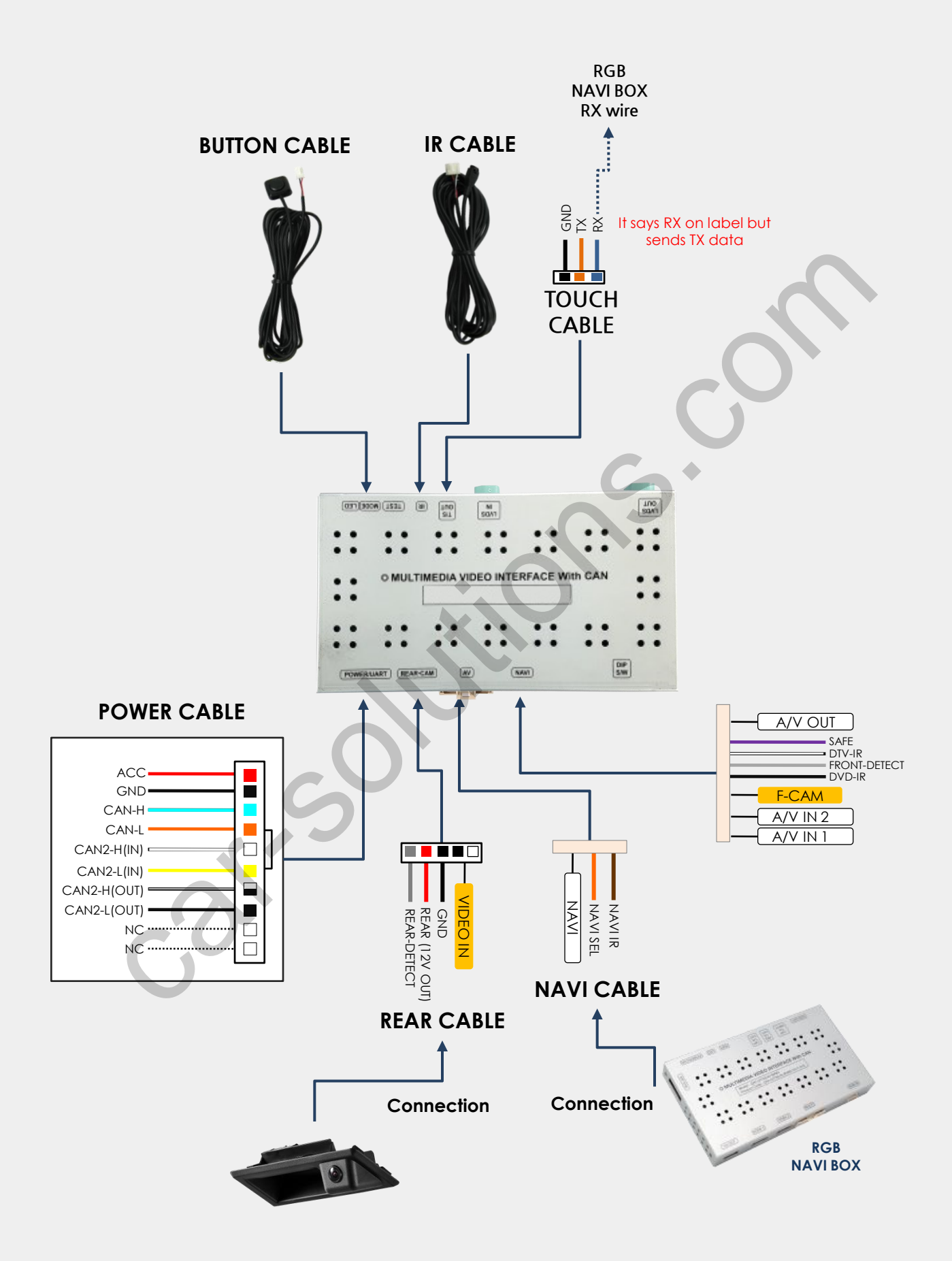

### Power / LVDS cable connection

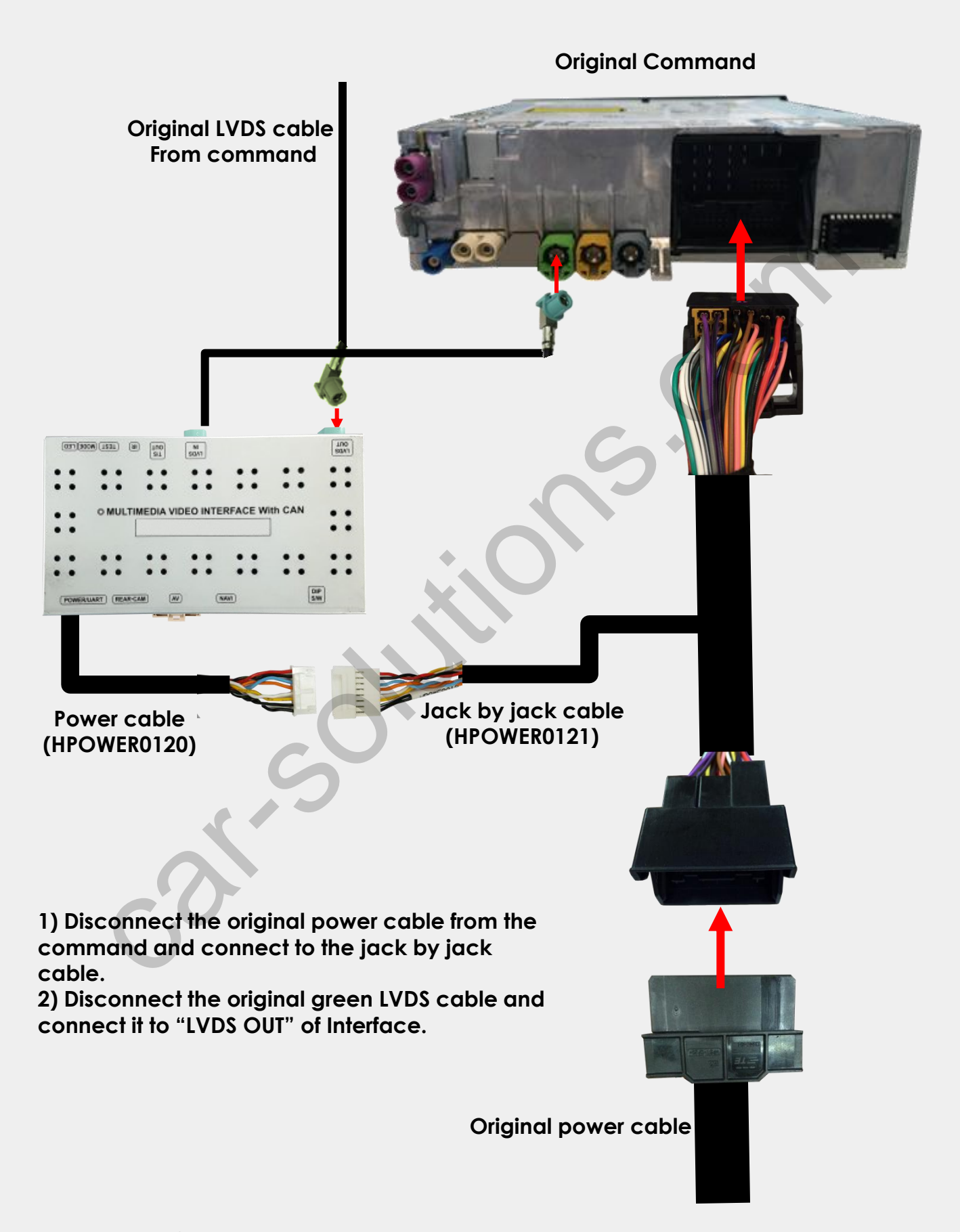

### Power / LVDS cable connection

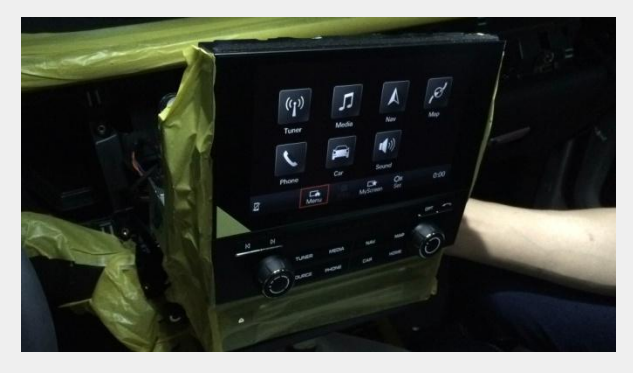

Take out the monitor from the center fascia.

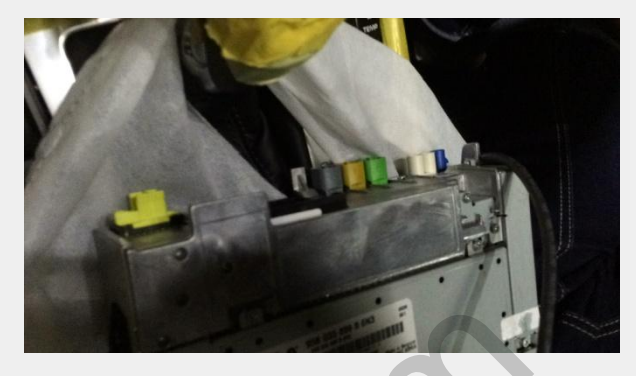

Disconnect all cables from the command.

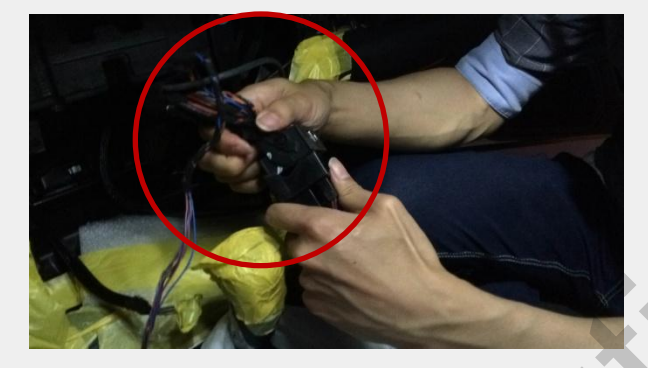

Connect a bunch of cables from the command to a female connector of Jack by jack cable.

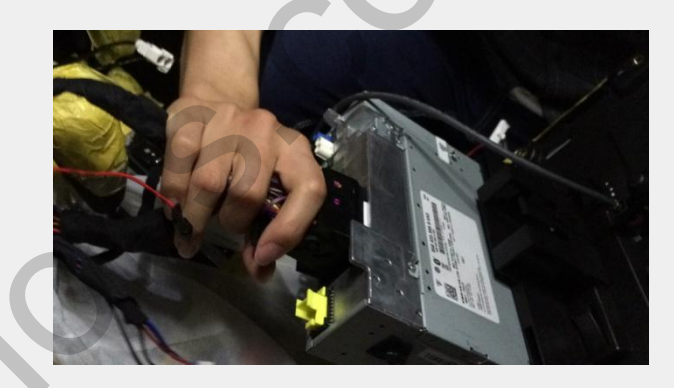

Connect the other side of Jack by jack cable (Male) to the command.

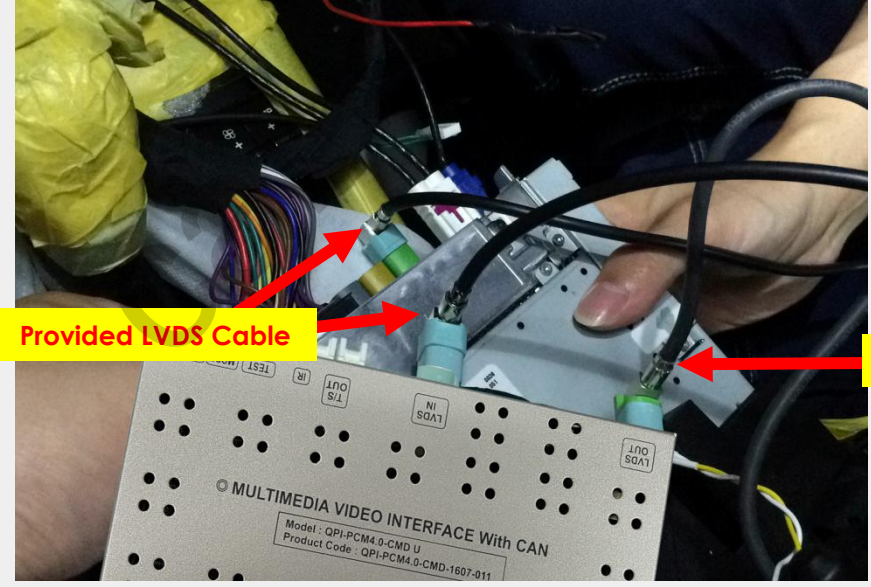

Original LVDS Cable

Connect the original LVDS cable (Green) from the command green connector to "LVDS OUT" and connect the provided LVDS cable to the command and "LVDS IN" of interface. support@car-solutions.com

## Trouble shooting

#### Q. I cannot change mode

A. Check connection of Ground cable and IR Cable. Check LED lamp is on, if not check connection of POWER cable.

#### Q. All I got on the screen is black.

A. Check second LED lamp of the interface is on, if not, check A/V sources connected are working well.
(Second lamp indicates AV sources connected works well.)
Check interface connection has been done well.

#### Q. Displayed image color is not proper (too dark or unsuitable color)

A. Press ► button on the remote control for 2 seconds and check how it goes, if it does not work, inform to manufacturer.

#### Q. I cannot watch the rear camera on the screen

A. Set the DIP switch #7 as state "ON".

#### Q. Set mode not appear

A. Check DIP Switch.

#### Q. OEM image is not displayed.

A. Check interface's LCD In/Out cable connection. If the status keeps on, inform to manufacturer.

#### Q. Screen only displays white color.

- A. Check LCD out cable is connected well, if this status keeps, inform to manufacturer.
- Q. If no image is shown on screen after connecting CAN wire with Park gear.
- A. Go on the "FACTORY MODE", check "UTIL-Rear Select". If "LAMP", change the setting as "CAN" with the remote control. (\* when connecting Rear-C wire of LAMP power cable to Backup lights, Setting should be like this / CAN : if controlling rear camera with CAN wire)